## Publier sur l'espace "QR codes"

Après connexion (cf tutoriel "*Se connecter*"), vous visualisez l'espace de travail de votre parcours. Vous devez alors cliquer sur "*Pages*" pour insérer vos textes et vos fichiers image ou son.

| 🔞 🕅 QR Codes des écoles 🕂 Créer |                                                                                                    |
|---------------------------------|----------------------------------------------------------------------------------------------------|
| 🍘 Tableau de bord               | Pages Ajouter                                                                                              |
| <b>9</b> Médias                 | Les miens (10)   Tous (66)   Publiés (20)   Brouillons (45)   En attente de relecture (1)   Corbeille (19) |
| 📙 Pages 🛛 🗸                     | Actions groupées 🗸 Appliquer Toutes les dates 🖌 Filtrer                                                    |
| Toutes les pages                | □ Titre                                                                                                    |
| Ajouter                         | — — La Rouaudière - Brouillon   Page parente : Parcours en Mayenne                                         |
| 占 Profil                        |                                                                                                    |
| • Réduire le menu               | — — — L'école - Brouillon   Page parente : La Rouaudière                                                   |
|                                 |                                                                                                    |
|                                 | — — — Balise 2 - Brouillon   Page parente : La Rouaudière                                                  |
|                                 |                                                                                                    |
|                                 | — — — Balise 3 - Brouillon   Page parente : La Rouaudière                                                  |

## *Repérez* bien la page sur laquelle vous devez travailler avant de cliquer.

Cliquez sur le titre de la page voulue (balise1, balise 2, ou autre ... si la page possède déjà un titre)

La page va s'ouvrir en mode "Edition". Vous êtes prêts à travailler.

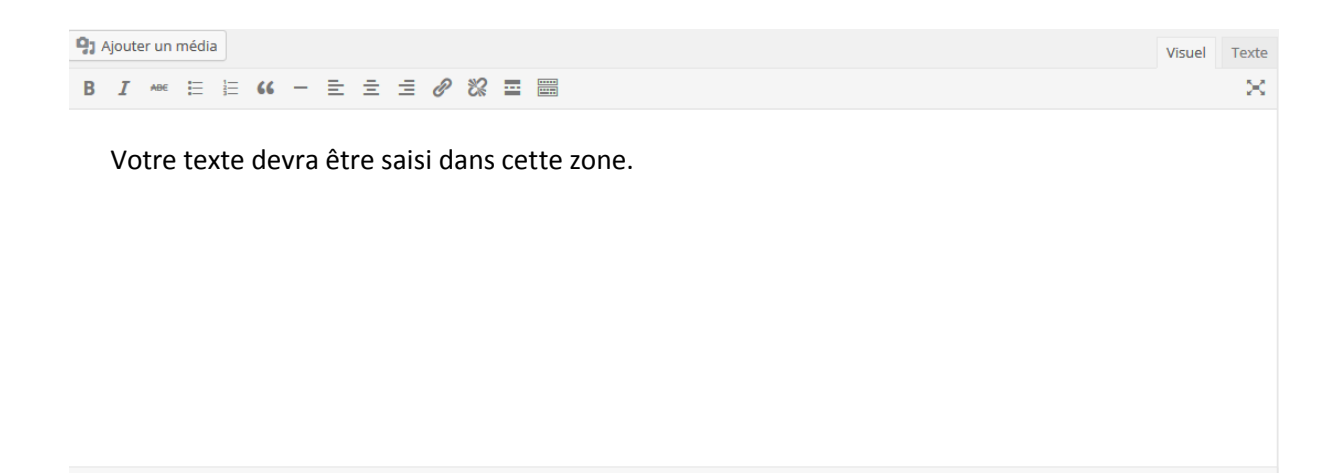

## Comment saisir du texte dans la page :

Vous pouvez choisir entre deux méthodes pour saisir votre texte :

Soit vous le saisissez directement dans l'éditeur de texte, ou bien, si le texte a déjà été saisi dans un logiciel de traitement de texte, vous pouvez réaliser un copier/coller depuis ce document vers l'éditeur du site.

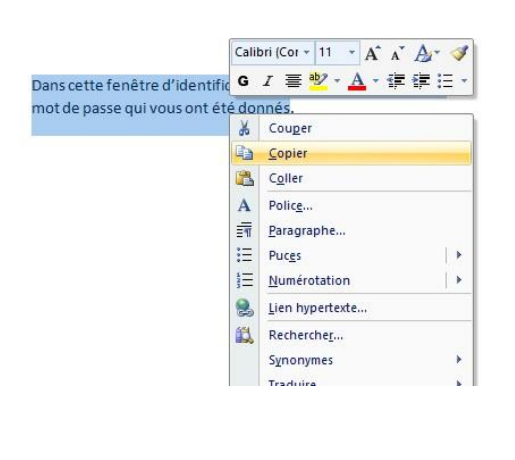

Sélectionnez sur votre document le texte que vous désirez coller.

Faites un clic droit et choisissez "Copier".

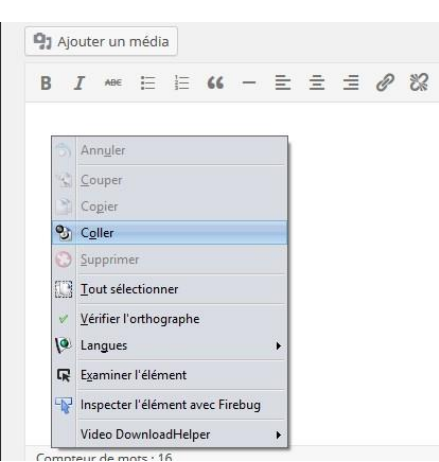

Affichez la fenêtre de l'éditeur de Wordpress, placez-vous dans le corps de texte, faites un clic droit et choisissez "*Coller*".

Comment insérer des médias (images, sons) :

Il faut tout d'abord que les fichiers image ou son soient présents dans la bibliothèque de médias.

Cliquez sur le bouton "Ajouter un média" au-dessus de la barre d'outils texte.

Ajouter un média

Cliquez ensuite sur

Sélectionner des fichiers

Sélectionnez les fichiers voulus sur votre disque dur et cliquez sur "Ouvrir".

Les fichiers seront automatiquement téléchargés et intégrés à la bibliothèque.

Si vous désirez insérer un fichier son,

il suffira de le sélectionner et de cliquer sur

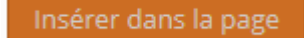

Le fichier son sera alors intégré à la page avec le lecteur approprié.

Pour insérer une **image**, la démarche sera identique.

Si vous avez à mettre dans la page plusieurs photos, il est alors préférable d'utiliser une galerie d'images.

Depuis la bibliothèque de médias, cliquez sur "*Créer une galerie*" en haut à gauche de la fenêtre.

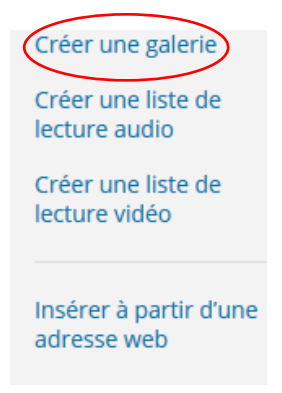

Choisissez les images de votre galerie en cliquant sur celles-ci.

Cliquez ensuite sur Créer une nouvelle galerie en bas à droite.

Pour terminer, cliquez sur

Insérer la galerie